| CLAIM 1                                                                                                    | TT'S MD TRADER <sup>®</sup>                                                                                                    | TRADESTATION'S                                                                                                    | IBG'S                                                                                                    |
|----------------------------------------------------------------------------------------------------|----------------------------------------------------------------------------------------------------|----------------------------------------------------------------------------------------------------|----------------------------------------------------------------------------------------------------|
| CLAIWI I                                                                                                    | WINDOW                                                                                                    | MATRIX WINDOW                                                                                                    | BOOKTRADER                                                                                                    |
| 1. A method of placing a trade<br>order for a commodity on an<br>electronic exchange using a<br>graphical user interface and a user<br>input device, the method<br>comprising:                                       | Trading Technologies, Inc.'s<br>("TT") MD Trader® window<br>("MD Trader window") is a<br>graphical user interface for<br>placing a trade order for a<br>commodity traded on an<br>electronic exchange. <i>See</i> Figure<br>1A; Ex. 1, X_TRADER <sup>®</sup> Version<br>7.12.X User Manual; Ex. 2,.<br>X_TRADER <sup>®</sup> Version 6.11.0<br>User Manual; Ex. 3,<br>X_TRADER <sup>®</sup> Version 5.2.2 User<br>Manual.                                                                                                    | TradeStation's Matrix window<br>("Matrix window") provides a<br>graphical user interface for<br>placing a trade order for a<br>commodity traded on an<br>electronic exchange. <i>See</i> Figure<br>1B.                                                                                                    | IBG's BookTrader Window<br>("BookTrader") provides a<br>graphical user interface for<br>placing a trade order for a<br>commodity traded on an<br>electronic exchange. <i>See</i> Figure<br>1C.                                                                                                    |
| receiving data relating to the<br>commodity from the electronic<br>exchange, the data comprising an<br>inside market with a highest bid<br>price and a lowest ask price<br>currently available for the<br>commodity; | The MD Trader window receives<br>data related to the commodity<br>from the electronic exchange, the<br>data comprising an inside market<br>with a highest bid price (e.g.,<br>129195) and a lowest ask price<br>(e.g., 129200) currently available<br>for the commodity. <i>See</i> Figure<br>1A; Ex. 1, X_TRADER® Version<br>7.12.X User Manual, p. 376 ("To<br>make it easier to identify the mid-<br>point of the inside market, MD<br>Trader places a bold line across<br>the width of its grid. The mid-<br>point line appears midway<br>between the best bid and the best<br>offer in the market."); <i>see also</i> Ex.<br>2, p. 305; Ex. 3, pp. 104-107. | TradeStation's Matrix window<br>receives data related to the<br>commodity from the electronic<br>exchange, the data comprising an<br>inside market with a highest bid<br>price ( <i>e.g.</i> , 25.26 as shown in<br>Figure 1B) and a lowest ask price<br>for the commodity ( <i>e.g.</i> , 25.28 as<br>shown in Figure 1B). | BookTrader receives data related<br>to the commodity from the<br>electronic exchange, the data<br>comprising an inside market with<br>a highest bid price ( <i>e.g.</i> , 84.67 as<br>shown in Figure 1) and a lowest<br>ask price for the commodity ( <i>e.g.</i> ,<br>84.68 as shown in Figure 1C).<br><i>See also</i> Figure 1D for<br>WebTrader. |

| dynamically displaying via a<br>computing device a first indicator<br>in one of a plurality of areas in a<br>bid display region, each area in<br>the bid display region<br>corresponding to a price level<br>along a price axis, the first<br>indicator representing a quantity<br>associated with at least one order<br>to buy the commodity at the<br>highest bid price;        | The MD Trader window<br>dynamically displays a first<br>indicator (e.g., 2262 as shown in<br>Figure 1) in one of a plurality of<br>areas (cells) in a bid display<br>region ( <i>e.g.</i> , cells in the blue<br>"Bids" column). Each area in the<br>bid display region corresponds to<br>a price level along a price axis<br>( <i>e.g.</i> , the "Price" column) and the<br>first indicator represents a<br>quantity associated with at least<br>one order to buy the commodity at<br>the highest bid price ( <i>e.g.</i> , 129195<br>as shown in Figure 1A). <i>See</i><br>Figure 1; Ex. 1, X_TRADER®<br>Version 7.12.X User Manual, p.<br>330; Ex. 2, p. 296, 299; Ex. 3, pp.<br>106-107. | TradeStation's Matrix window<br>dynamically displays a first<br>indicator ( <i>e.g.</i> , 100 in Figure 1B)<br>in one of a plurality of areas<br>(cells) in a bid display region.<br>Each area in the bid display region<br>corresponds to a price level along<br>a price axis and the first indicator<br>represents a quantity associated<br>with at least one order to buy the<br>commodity at the highest bid price<br>( <i>e.g.</i> , 25.26 as shown in Figure<br>1B). | BookTrader dynamically displays<br>a first indicator ( <i>e.g.</i> , 330 in<br>Figure 1C) in one of a plurality of<br>areas (cells) in a bid display<br>region. Each area in the bid<br>display region corresponds to a<br>price level along a price axis and<br>the first indicator represents a<br>quantity associated with at least<br>one order to buy the commodity at<br>the highest bid price ( <i>e.g.</i> , 84.67<br>as shown in Figure 1C). <i>See also</i><br>Figure 1D for WebTrader. |
|----------------------------------------------------------------------------------------------------|----------------------------------------------------------------------------------------------------|----------------------------------------------------------------------------------------------------|----------------------------------------------------------------------------------------------------|
| dynamically displaying via the<br>computing device a second<br>indicator in one of a plurality of<br>areas in an ask display region,<br>each area in the ask display region<br>corresponding to a price level<br>along the price axis, the second<br>indicator representing a quantity<br>associated with at least one order<br>to sell the commodity at the<br>lowest ask price; | The MD Trader window<br>dynamically displays a second<br>indicator (e.g., 1223 as shown in<br>Figure 1A) in one of a plurality of<br>areas (cells) in an ask display<br>region ( <i>e.g.</i> , cells in the red<br>"Asks" column). Each area in the<br>ask display region corresponds to<br>a price level along a price axis<br>( <i>e.g.</i> , the "Price" column) and the<br>second indicator represents a<br>quantity associated with at least<br>one order to sell the commodity at<br>the lowest ask price ( <i>e.g.</i> , 129200                                                                                                    | TradeStation's Matrix window<br>dynamically displays a second<br>indicator ( <i>e.g.</i> , 14800 in Figure<br>1B) in one of a plurality of areas<br>(cells) in an ask display region.<br>Each area in the ask display<br>region corresponds to a price level<br>along a price axis and the second<br>indicator represents a quantity<br>associated with at least one order<br>to sell the commodity at the<br>highest ask price ( <i>e.g.</i> , 25.28 in<br>Figure 1B).    | BookTrader dynamically displays<br>a second indicator ( <i>e.g.</i> , 26 in<br>Figure 1C) in one of a plurality of<br>areas (cells) in an ask display<br>region. Each area in the ask<br>display region corresponds to a<br>price level along a price axis and<br>the second indicator represents a<br>quantity associated with at least<br>one order to sell the commodity at<br>the highest ask price ( <i>e.g.</i> , 84.68<br>in Figure 1C). <i>See also</i> Figure 1D<br>for WebTrader.       |

|                                                                                                    | as shown in Figure 1A). <i>See</i><br>Figure 1; Ex. 1, X_TRADER®<br>Version 7.12.X User Manual, p.<br>330; Ex. 2, p. 296, 299; Ex. 3, pp.<br>106-107.                                                                                                    |                                                                                                    |                                                                                                    |
|----------------------------------------------------------------------------------------------------|----------------------------------------------------------------------------------------------------|----------------------------------------------------------------------------------------------------|----------------------------------------------------------------------------------------------------|
| displaying an order entry region<br>comprising a plurality of locations<br>for receiving single action<br>commands to send trade orders,<br>the plurality of locations<br>including: | The MD Trader window displays<br>an order entry region ( <i>e.g.</i> , cells in<br>the blue "Bids" column and red<br>"Asks" column in Figure 1A)<br>comprising a plurality of locations<br>for receiving single action<br>commands ( <i>e.g.</i> , single click (Up<br>Click or Down Click) or double<br>click) to send trade orders. <i>See</i><br>Figure 1; Ex. 1, X_TRADER <sup>®</sup><br>Version 7.12.X User Manual, p.<br>338 ("Click the ladder next to the<br>price at which you want to place<br>an order."); <i>see also</i> Ex. 2, p. 302;<br>Ex. 3, pp. 112-113. | TradeStation's Matrix window<br>displays an order entry region<br>( <i>e.g.</i> , blue "Bid Size" and red<br>"Ask Size" in Figure 1B)<br>comprising a plurality of locations<br>for receiving single action<br>commands ( <i>e.g.</i> , single click (Up<br>Click or Down Click) or double<br>click of a mouse) to send trade<br>orders. <i>See</i> Figure 1B; Ex. 4<br>("Click on a <b>Bid Size</b> cell to place<br>a buy order at the price level for<br>that row. Click on an <b>Ask Size</b><br>cell to place a sell order at the<br>price level for that row."); Ex. 5<br>("With just a single click on any<br>row in the Bid or Ask column,<br>you're able to immediately place<br>an order."). | BookTrader displays an order<br>entry region ( <i>e.g.</i> , yellow "Bid<br>Size" column" and green "Ask<br>Size" column" in Figure 1C)<br>comprising a plurality of locations<br>for receiving single action<br>commands ( <i>e.g.</i> , click of a mouse)<br>to send trade orders. Ex. 6 at p.<br>246 ("Create an order at any price,<br>including the best bid and ask,<br>with a single click in the<br>BookTrader price ladder."). <i>See</i><br><i>also</i> Figure 1D for WebTrader;<br>WebTrader Users' Guide <sup>1</sup> , July<br>2015 at p. 77 ("With BookTrader<br>Expert Mode turned on, the order<br>is transmitted as soon as you click<br>the Bid or Ask price. You don't<br>need to do anything else to place<br>the order."). |
| (a) at least one first fixed location                                                                                                    | The MD Trader window displays                                                                                                    | TradeStation's Matrix window                                                                                                    | BookTrader displays at least one                                                                                                    |
| corresponding to a first price level                                                                                                    | at least one first fixed location                                                                                                    | displays at least one first fixed                                                                                                    | first fixed location (e.g., the red-                                                                                                    |
| along the price axis associated                                                                                                    | ( <i>e.g.</i> , the yellow-outlined cell, or a                                                                                                    | location (e.g., the green-outlined                                                                                                    | outlined cell, or a location within                                                                                                    |

<sup>&</sup>lt;sup>1</sup> WebTrader Users' Guide, July 2015 is publically available and can be found on the Interactive Brokers website at https://www.interactivebrokers.com/en/software/webtrader/webtrader.htm

| with the highest bid price           | location within the yellow-                                                    | cell, or a location within the                                    | the red-outlined cell ) that              |
|--------------------------------------|--------------------------------------------------------------------------------|-------------------------------------------------------------------|-------------------------------------------|
| currently available in the market.   | outlined cell) that corresponds to a                                           | green-outlined cell ) that                                        | corresponds to a first price level        |
| wherein upon receipt of new data     | first price level (e.g., 129195)                                               | corresponds to a first price level                                | along the price axis associated           |
| representing an updated highest      | along the price axis associated                                                | along the price axis associated                                   | with the highest bid price $(e.g.)$       |
| bid price currently available for    | with the highest bid price ( <i>e.g.</i> )                                     | with the highest bid price (e.g.,                                 | 114.31 as shown at Time 1 in              |
| the commodity the at least one       | 129195 as shown at Time 1 in                                                   | 25 26 as shown at Time 1 in                                       | Figure 2C) wherein upon receipt           |
| first fixed location continues to    | Figure 2A) wherein upon receint                                                | Figure 2B) wherein upon receipt                                   | of new data representing an               |
| correspond to the first price level  | of new data representing an                                                    | of new data representing an                                       | undated highest hid price ( $\rho \sigma$ |
| even if the first price level is no  | undated highest hid price ( $\rho \sigma$                                      | undated highest hid price ( $\rho \sigma$                         | 114 29 as shown at Time 2 in              |
| longer associated with the highest   | 129200 as shown at Time 2 in                                                   | 25.25 as shown at Time 2 in                                       | Figure 2C) the at least one first         |
| hid price currently available in the | Figure 2A) the at least one first                                              | Figure 2B) the at least one first                                 | fixed location continues to               |
| market: and                          | fixed location continues to                                                    | fixed location continues to                                       | correspond to the first price level       |
| market, and                          | correspond to the first price level                                            | correspond to the first price level                               | $(\rho \sigma 11431)$ even if the first   |
|                                      | $(e \sigma = 129195)$ even if the first                                        | $(\rho \sigma 25.26)$ even if the first price                     | nrice level is no longer associated       |
|                                      | nrice level is no longer associated                                            | level is no longer associated with                                | with the highest hid price See            |
|                                      | with the highest hid price See                                                 | the highest hid price                                             | also Figure 2D for WebTrader              |
|                                      | Figure $2A \cdot Fx = 1 \times TRADER$                                         | the ingliest old price.                                           |                                           |
|                                      | Version 7.12 X User Manual n                                                   |                                                                   |                                           |
|                                      | $330 \ 338 \cdot \text{Ex} \ 2 \ \text{p} \ 296 \ 299 \ 302 \cdot \text{cm}^2$ |                                                                   |                                           |
|                                      | Ex. 3 pp $106-107$ $112-113$                                                   |                                                                   |                                           |
| (b) at least one second fixed        | The MD Trader window displays                                                  | TradeStation's Matrix window                                      | BookTrader displays at least one          |
| (b) at least one second fixed        | at least one first fixed location                                              | displays at least one second fixed                                | second fixed location that                |
| second price level along the price   | at least one first fixed location $(a, a)$ the vellow outlined cell or a       | location $(a, a)$ the green outlined                              | corresponds to a second price             |
| avis associated with the lowest ask  | location within the vellow                                                     | cell or a location within the                                     | level along a price axis associated       |
| axis associated with the lowest ask  | outlined call) that corresponds to a                                           | green outlined cell ) that                                        | with a lowest ask price (a g              |
| morket                               | second price level (a.g. 120200)                                               | green-outlined cell ) that                                        | 114 24 as shown at Time 1 in              |
| market,                              | second price level (e.g., 129200)                                              | level along a price avia account of                               | Figure 2C) wherein where receint          |
| representing on undeted lowest       | with the lowest est price (a c                                                 | with a lawast ask price (a a                                      | of now data representing on               |
| representing an updated lowest       | 120200 og skourn of Time 1 in                                                  | 25.28 as shown at Time 1 in                                       | of new data representing an               |
| ask price currently available for    | Figure 2A) wherein when receipt                                                | 23.26 as snown at 1 line 1 lin<br>Eigure 2D) wherein upon requirt | 114.21 og shoven at Time 2 in             |
| the commonly, the at least one       | rigure 2A) wherein upon receipt                                                | rigure 2B) wherein upon receipt                                   | 114.51 as snown at 11me 2 ln              |
| second fixed location continues to   | of new data representing an                                                    | of new data representing an                                       | Figure 2C), the at least one second       |
| correspond to the second price       | updated lowest ask price (e.g.,                                                | updated lowest ask price (e.g.,                                   | fixed location continues to               |
| level even if the second price level | 129205 as shown at Time 2 in                                                   | 25.27 as shown at Time 2 in                                       | correspond to the second price            |

| available in the market;                                                                                                    | Figure 2A), the at least one second<br>fixed location continues to<br>correspond to the second price<br>level ( <i>e.g.</i> , 129200) even if the<br>first price level is no longer<br>associated with the highest bid<br>price. <i>See</i> Figure 2A; Ex. 1,<br>X_TRADER® Version 7.12.X<br>User Manual, p. 330, 338; Ex. 2,<br>p. 296, 299, 302; Ex. 3, pp. 106-<br>107, 112-113.                                                                                                    | fixed location continues to<br>correspond to the second price<br>level ( <i>e.g.</i> , 25.28) even if the<br>second price level is no longer<br>associated with the lowest ask<br>price.                                                                                                    | second price level is no longer<br>associated with the lowest ask<br>price. <i>See also</i> Figure 2D for<br>WebTrader.                                                                                                    |
|----------------------------------------------------------------------------------------------------|----------------------------------------------------------------------------------------------------|----------------------------------------------------------------------------------------------------|----------------------------------------------------------------------------------------------------|
| updating the display of the first<br>indicator such that the first<br>indicator is moved relative to the<br>price axis to a different area in the<br>bid display region corresponding<br>with a different price level along<br>the price axis in response to<br>receipt of new data representing<br>an updated highest bid price<br>currently available for the<br>commodity; | The MD Trader window updates<br>the first indicator ( <i>e.g.</i> , the highest<br>"Bids" indicator) such that the<br>first indicator is moved relative to<br>the price axis to a different area in<br>the bid display region ( <i>e.g.</i> ,<br>"Bids" column) corresponding to<br>a different price level along the<br>price axis in response to the<br>receipt of new data representing<br>an updated highest bid price ( <i>e.g.</i> ,<br>129200) as shown at Time 2 in<br>Figure 2A) currently available for<br>the commodity. <i>See</i> Time 1/Time<br>2 comparison in Figure 2A,<br>wherein the first indicator has<br>moved upward one tick relative to<br>the price axis. | TradeStation's Matrix window<br>updates the first indicator ( <i>e.g.</i> ,<br>the highest "Bid Size" indicator)<br>such that the first indicator is<br>moved relative to the price axis to<br>a different area in the bid display<br>region corresponding to a<br>different price level along the<br>price axis in response to the<br>receipt of new data representing<br>an updated highest bid price ( <i>e.g.</i> ,<br>25.25. as shown at Time 2 in<br>Figure 2B) currently available for<br>the commodity. <i>See</i> Time 1/Time<br>2 comparison in Figure 2B,<br>wherein the first indicator has<br>moved downward one tick relative<br>to the price axis. | BookTrader updates the first<br>indicator ( <i>e.g.</i> , the highest "Bid<br>Size" indicator) such that the first<br>indicator is moved relative to the<br>price axis to a different area in the<br>bid display region corresponding<br>to a different price level along the<br>price axis in response to the<br>receipt of new data representing<br>an updated highest bid price ( <i>e.g.</i> ,<br>114.29 as shown at Time 2 in<br>Figure 2) currently available for<br>the commodity. <i>See</i> Time 1/Time<br>2 comparison in Figure 2C,<br>wherein the first indicator has<br>moved downward two ticks<br>relative to the price axis. <i>See also</i><br>Figure 2D for WebTrader. |
| updating the display of the second<br>indicator such that the second<br>indicator is moved relative to the                                                                                                    | The MD Trader window updates<br>the second indicator ( <i>e.g.</i> , the<br>highest "Asks" indicator) such                                                                                                    | TradeStation's Matrix window<br>updates the second indicator ( <i>e.g.</i> ,<br>the lowest "Ask Size" indicator)                                                                                                    | BookTrader updates the second<br>indicator ( <i>e.g.</i> , the lowest "Ask<br>Size" indicator) such that the                                                                                                    |

# DOCKET

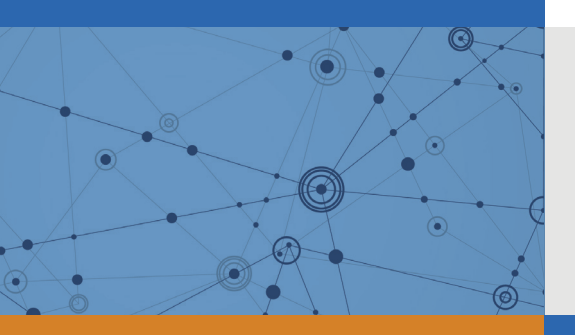

## Explore Litigation Insights

Docket Alarm provides insights to develop a more informed litigation strategy and the peace of mind of knowing you're on top of things.

## **Real-Time Litigation Alerts**

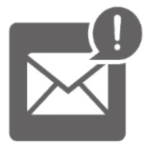

Keep your litigation team up-to-date with **real-time** alerts and advanced team management tools built for the enterprise, all while greatly reducing PACER spend.

Our comprehensive service means we can handle Federal, State, and Administrative courts across the country.

## **Advanced Docket Research**

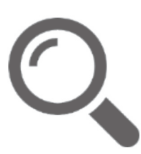

With over 230 million records, Docket Alarm's cloud-native docket research platform finds what other services can't. Coverage includes Federal, State, plus PTAB, TTAB, ITC and NLRB decisions, all in one place.

Identify arguments that have been successful in the past with full text, pinpoint searching. Link to case law cited within any court document via Fastcase.

## **Analytics At Your Fingertips**

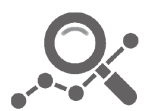

Learn what happened the last time a particular judge, opposing counsel or company faced cases similar to yours.

Advanced out-of-the-box PTAB and TTAB analytics are always at your fingertips.

## API

Docket Alarm offers a powerful API (application programming interface) to developers that want to integrate case filings into their apps.

### LAW FIRMS

Build custom dashboards for your attorneys and clients with live data direct from the court.

Automate many repetitive legal tasks like conflict checks, document management, and marketing.

## **FINANCIAL INSTITUTIONS**

Litigation and bankruptcy checks for companies and debtors.

## **E-DISCOVERY AND LEGAL VENDORS**

Sync your system to PACER to automate legal marketing.

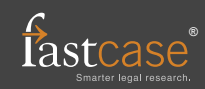